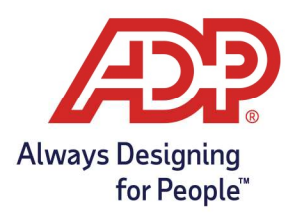

# Payroll Guide: Processing Payroll without Timecards with RUN

### Run Reports in Time and Attendance

1. From Time and Attendance Common Tasks, select View Reports.

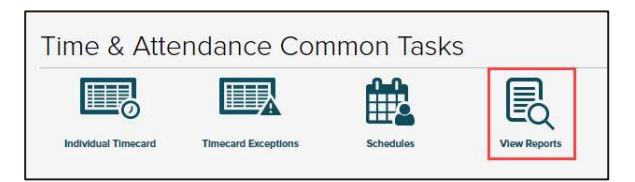

2. Choose the **View** icon for the **Payroll Detail Report with Dept**. to open your report.

🖄 📥 🖪 Payroll Detail Report by Worked Dept

3. Save or Print report to use in RUN Powered by ADP

#### Process Payroll without Timecards in RUN Powered by ADP®

1. On the Payroll Home Page, click on the **Payroll without Timecards** icon.

| Upcoming payroll      |                    |                            |  |  |
|-----------------------|--------------------|----------------------------|--|--|
| Biweekly Due: in 3 da | ays 🖬 < >          | Payroll actions            |  |  |
| Check date            | Pay period         | Off-cycle payroll          |  |  |
| 10/07/2022            | 09/20 9 10/09      | Payroll without timesheets |  |  |
| Rur                   | Calculate paycheck |                            |  |  |
|                       |                    |                            |  |  |

2. Select **OK**, to confirm that payroll will use the scheduled pay period in your payroll calendar to process the upcoming payroll without timecards.

| A | Something you should I                                  | be aware of                                                       |
|---|---------------------------------------------------------|-------------------------------------------------------------------|
|   | We'll use the scheduled pa<br>without employee timecard | y period from your payroll calendar,<br>I info. Want to continue? |
|   | ок                                                      | Cancel                                                            |

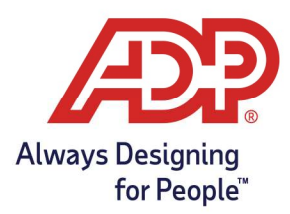

## Payroll Guide: Processing Payroll without Timecards with RUN

- 3. Select the Correct payroll frequency and select Enter Payroll.
  - Note: This option will be present if your company has more than one frequency.

| Start payroll                    |                                  |              |
|----------------------------------|----------------------------------|--------------|
| Select the pay frequency for the | employees you need to pay in the | nis payroll. |
| Biweekly                         | *                                |              |
|                                  |                                  |              |
|                                  |                                  |              |
|                                  | Cancel                           | Enter payro  |

4. On the Payroll spreadsheet, **enter the number of hours** necessary for each employee, select **Next** to continue.

| Biweekly<br>s      | ay period<br>ep 26, 20 | 022 → 0 | Cl<br>ot 9, 2022 O | neck date        |                |               |               |                |              |                              |           |                | Need Help   |
|--------------------|------------------------|---------|--------------------|------------------|----------------|---------------|---------------|----------------|--------------|------------------------------|-----------|----------------|-------------|
| View All employe   | ees                    | •       | Sort by Lost no    | me 💌             |                |               |               |                |              |                              |           |                | 076<br>1    |
| Name               |                        | De      | epartment          | Available Rates  | Rate           | Regular Hours | Salary Amount | Overtime Hours | CASPSL22 Ho. | ent was last saved: Just now | PTO Hours | Vecation Hours | Sick Hours  |
| UserEMP, Support   | :                      | 10      | • NII •            | \$15.0000 / hr 💌 | \$15.0000 / hr |               |               |                |              |                              |           |                |             |
| Alexander, Jason J | 1                      | 15      | 00 - Backst 💌      | \$75.0000 / hr 💌 | \$75,0000 / hr |               |               |                |              |                              |           |                |             |
| Supervisor, Suppor | n i                    | 35      | 500 - Admini 🛫     |                  |                | 80.00         | \$2,30770     |                |              |                              |           |                |             |
| Tsukino, Usagi     | :                      | 35      | 500 - Admini 💌     | \$15.0000 / hr 💌 | \$15.0000 / hr |               |               |                |              |                              |           |                |             |
| Tartaglia, Racheal | :                      | 45      | 500 - Admini 💌     | \$30.0000 / hr 💌 | \$30.0000 / hr |               |               |                |              |                              |           |                |             |
| Baker, Tammy       | :                      | .70     | 000 - Server 💌     | \$50.0000 / hr 💌 | \$50.0000 / hr | 16.00         |               |                |              |                              |           |                |             |
| Lopez, Jasmine     | :                      | 80      | 000 - Engine 💌     | •                |                | 40.00         | \$2,923.08    |                |              |                              |           |                |             |
| Woods, Ben         | :                      | 80      | 000 - Engine 💌     | \$50.0000 / hr 💌 | \$50.00007 hr  |               |               |                |              |                              |           |                |             |
| Totals             |                        |         |                    |                  |                | 136.00        | \$5,230.78    | 0.00           | 0.00         | 0.00                         | 0.00      | 0.00           | 0.00        |
| Charge Override:   |                        |         | •                  |                  |                | ¢             |               |                |              |                              |           | Show rows 10   | • < 1 or1 > |
| Payroll overrides  | •                      | Add emp | bloyee             |                  |                |               |               |                |              | Cancel                       | Sav       | e Finish late  | r Next      |

5. If you have 1099 employees, the next screen allows you to update their hours. Once done select **Preview Payroll**.

| Biweekly<br>Pay period<br>Sep 26, 20 | Ch<br>022 → Oct 9, 2022 Oc | neck date 💦 🧪  |             |             |                | D 👔 Need Hel                                      |
|--------------------------------------|----------------------------|----------------|-------------|-------------|----------------|---------------------------------------------------|
| View All contractors                 | ▼ Sort by Last nar         | me 💌           |             |             |                | т.                                                |
| Name                                 | Department                 | Rate           | 1099Comp Ho | 1099Comp Am | 1099 Exp Relmb |                                                   |
| De Lioncort, Lestat                  | 1000 - All 👻               | \$10.0000 / hr |             |             |                |                                                   |
| Menou, Yaretzy                       | 4500 - Admini 🔝            | \$10.0000 / hr |             |             |                |                                                   |
| Toteis                               |                            |                | 0.00        | \$0.00      | \$0.00         |                                                   |
| Charge Override:                     | •                          |                |             |             |                | Show rows 10 • 1 of 1 >                           |
| Payroll overrides *                  | Add contractor             |                |             |             |                | Cancel Previous Save Finish later Preview payroll |

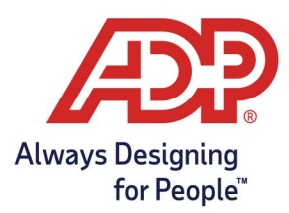

# Payroll Guide: Processing Payroll without Timecards with RUN

6. Verify employees' hours and cash required, select **Approve** to continue payroll.

| Cash required<br>\$10,969.11<br>Biweekly<br>Sep 26, 2022 → Oct 9, 2022 | Payroll dates Check date Fi | People<br>5<br>Employees<br>4 Unpaid | 1<br>Contrad | tors       |            |              |                       |
|------------------------------------------------------------------------|-----------------------------|--------------------------------------|--------------|------------|------------|--------------|-----------------------|
| Employee name                                                          | Туре                        | Total hours                          | Gross pay    | Taxes      | Deductions | Net pay      | Employer taxes        |
| Tsukino, Usagi                                                         | Regular                     | 76.00                                | \$1,140.00   | \$183.34   | \$0.00     | \$956.66     | \$133.38              |
| 4500 - Administrative                                                  |                             |                                      |              |            |            |              |                       |
| Baker, Tammy                                                           | Regular                     | 16.00                                | \$800.00     | \$147.01   | \$0.00     | \$652.99     | \$9 <mark>3.60</mark> |
| 8000 - Engineering                                                     |                             |                                      |              |            |            |              |                       |
| Lopez, Jasmine                                                         | Regular                     | 40.00                                | \$2,923.08   | \$439.04   | \$0.00     | \$2,484.04   | \$320.07              |
| Totals                                                                 |                             | 356.00                               | \$10,090.78  | \$1,184.42 | \$0.00     | \$8,906.36   | \$878.33              |
| Payrun total: \$10,969.11 Cash required                                | \$10,969.11                 |                                      |              |            |            |              |                       |
| Pay stub message Reports 👻                                             |                             |                                      |              |            | Previous   | Finish later | Approve               |

7. Click **Approve** on the final pop-up window to confirm and finalize your payroll.

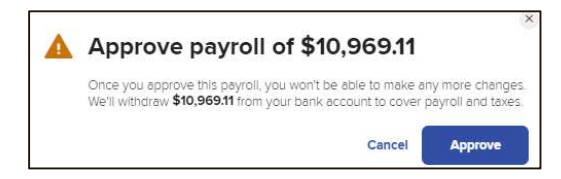